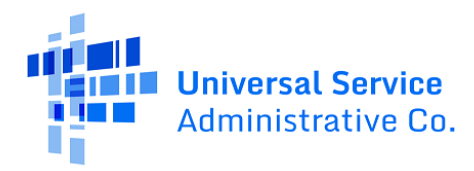

# RHC Connect User Guide – FCC Form 462

## Updated as of May 2023

## Contents

| About RHC Connect          | 2 |
|----------------------------|---|
| RHC Connect Walkthrough    | 3 |
| Frequently Asked Questions |   |
| Resources                  |   |

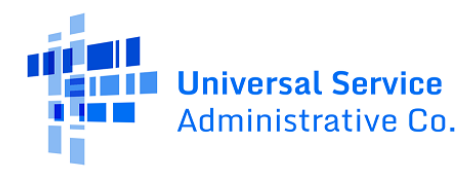

## About RHC Connect for the FCC Form 462

**RHC Connect** is the web-based system that hosts the FCC Form 462. Although the look of the application has changed, the FCC Form 462 did not. To submit your FCC Form 462, you will be asked the same questions and are required to provide the same information as in years past. No preparation for this change is required by you.

The Funding Year (FY) 2024 filing window will open on December 1, 2023, and close on April 1, 2024. Click on the following hyperlink to view the <u>FY2024 Program Calendar</u>. FCC Forms 461 and 462 will be submitted in RHC Connect. Applicants submitting FCC Forms 460 and 463 (for funding commitments prior to FY 2022) will continue to do so in My Portal.

Please Note: The red boxes and arrows in the screenshots that follow do not actually appear in RHC Connect.

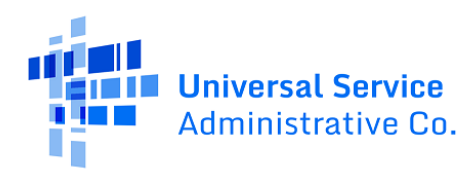

## RHC Connect Walkthrough

### Step 1:

Log into My Portal and click on RHC Connect.

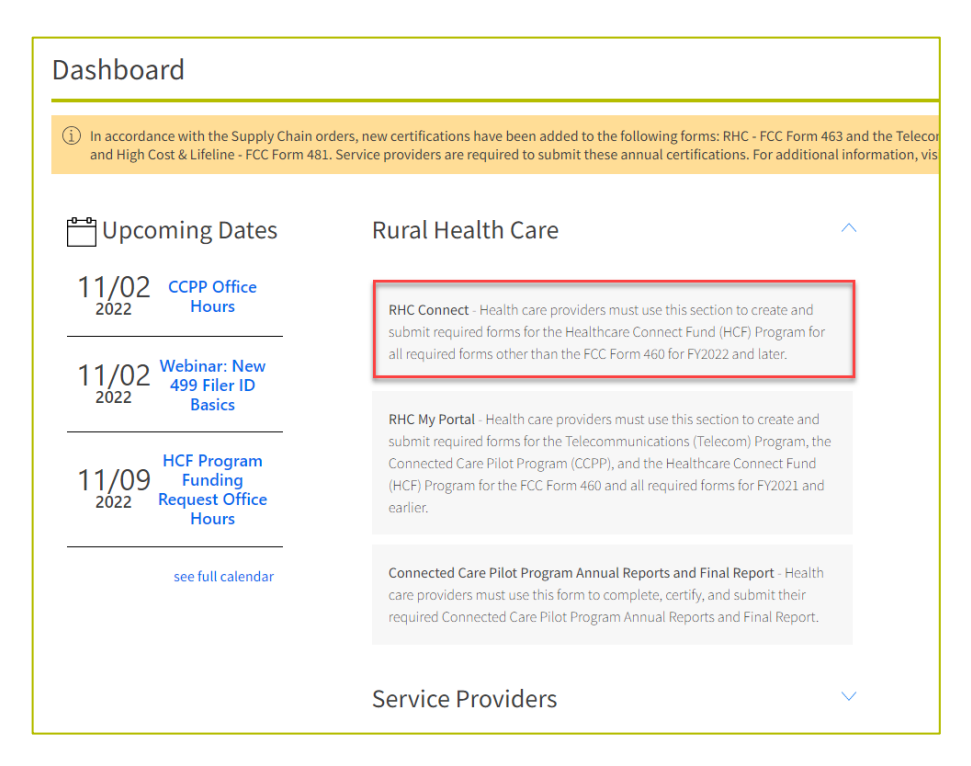

#### Step 2:

Here you can start a new form, resume working on a draft or delete a draft FCC Form 462. There's a countdown banner displaying the days remaining in the filing window. The clock on the right is the current date and time.

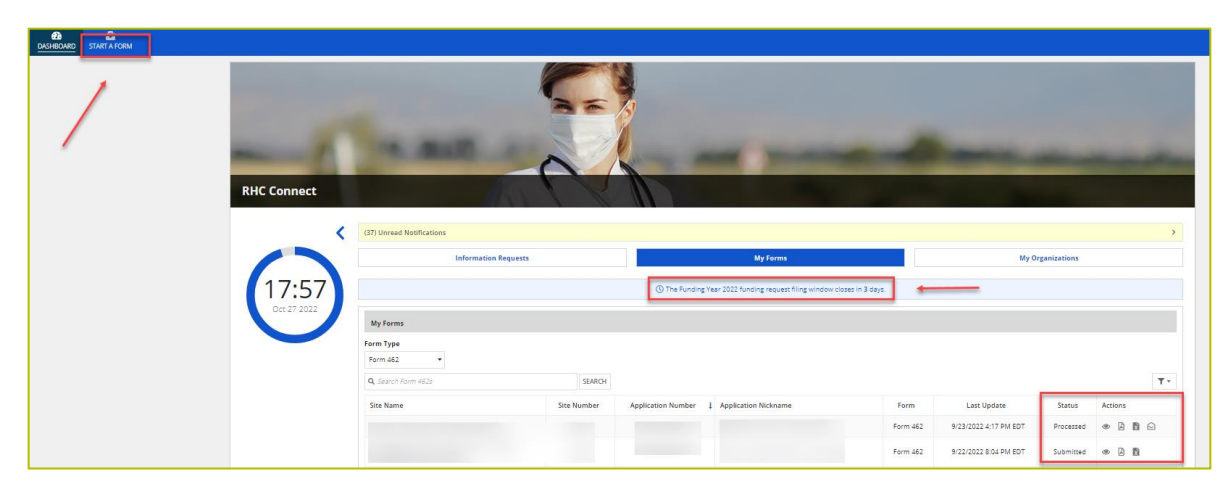

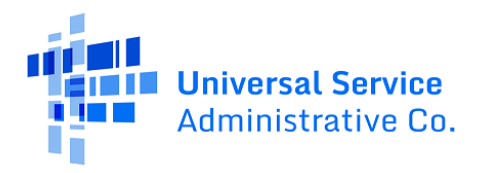

### Step 3:

Click "FCC Form 462" then click Next.

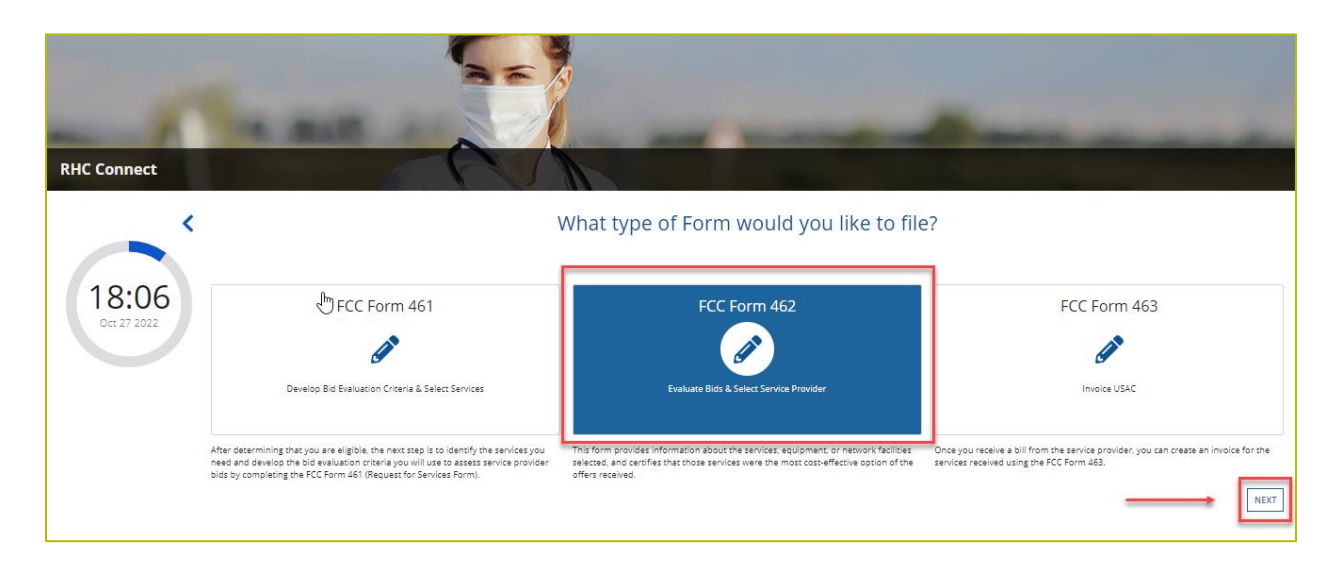

#### Step 4:

Move to the **Start** page and select the HCP or consortium from the drop-down menu. The information will be prepopulated. Enter an application name as an identifier for the application should you need to exit My Portal and return later. The note at the top in pink is a warning to alert you that once you click save and continue, you will be unable to change the HCP you select.

| DASHBOARD START A NE | W FORM                                           |                                               |                                |               |                          |                 |                |                 |
|----------------------|--------------------------------------------------|-----------------------------------------------|--------------------------------|---------------|--------------------------|-----------------|----------------|-----------------|
| [                    | Start Page Compe                                 | titive Bidding Service Pri                    | ovider Information             | Expense Items | Additional Documentation | Confidentiality | Certifications | Signature       |
|                      | Paperwork Reduction Act (PRA)                    |                                               |                                |               |                          |                 |                | >               |
|                      | A Note: Once you select HCP, and then Save & Con | ntinue, you will <u>not</u> be able to change | the HCP. Please select careful | ly.           |                          |                 |                |                 |
|                      | Health Care Provider (HCP) Information           |                                               |                                |               |                          |                 |                |                 |
|                      | HCP or Con                                       | sortium                                       |                                |               |                          |                 | •              |                 |
|                      | FCC Regi                                         | stration<br>Number                            |                                |               |                          |                 |                |                 |
|                      |                                                  | Address<br>State                              |                                |               |                          |                 |                |                 |
|                      | Application Basics                               |                                               |                                |               |                          |                 |                |                 |
|                      | App<br>Ni                                        | Consortium FRN #1                             |                                |               |                          |                 |                |                 |
|                      | Fund                                             | ing Year FY 2022                              |                                |               |                          |                 | •              |                 |
|                      | Application I<br>Funding                         | Number<br>Priority Priority 8                 |                                |               |                          |                 |                |                 |
|                      |                                                  |                                               |                                |               |                          |                 |                |                 |
|                      | EXIT                                             |                                               |                                |               |                          |                 |                | SAVE & CONTINUE |

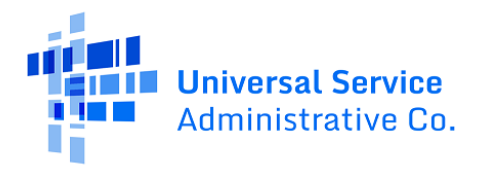

### Step 5:

Answer **Yes** if you are exempt from competitive bidding and **No** if you completed your competitive bidding process.

| DASHBOARD | START A N | EW FORM                                                   |                                        |                              |               |                          |
|-----------|-----------|-----------------------------------------------------------|----------------------------------------|------------------------------|---------------|--------------------------|
|           |           | SAVE DRAFT                                                |                                        |                              |               |                          |
|           |           | Start Page                                                | Competitive Bidding                    | Service Provider Information | Expense Items | Additional Documentation |
|           |           | Competitive Bidding<br>Is the HCP requesting that this ap | g<br>plication be exempt from competit | ive bidding?                 |               |                          |
|           |           | Explanations                                              |                                        |                              |               |                          |
|           |           | BACK EXIT                                                 |                                        |                              |               |                          |

There is a drop-down menu with explanations of each competitive bidding exemption.

| 28<br>DASHBOARD | START A N | NEW FORM                            |                                                                       |                                                                             |                                                                                     |                                                                     |                                                                                              |                                                                         |                                                    |
|-----------------|-----------|-------------------------------------|-----------------------------------------------------------------------|-----------------------------------------------------------------------------|-------------------------------------------------------------------------------------|---------------------------------------------------------------------|----------------------------------------------------------------------------------------------|-------------------------------------------------------------------------|----------------------------------------------------|
|                 |           | 🖺 SAVE                              | DRAFT                                                                 |                                                                             |                                                                                     |                                                                     |                                                                                              |                                                                         |                                                    |
|                 |           |                                     | Start Page                                                            | Competitive Bidding                                                         | Service Provider Information                                                        | Expense Items                                                       | Additional Documentation                                                                     | Confidentiality                                                         | Certifications                                     |
|                 |           | Com                                 | petitive Bidding                                                      |                                                                             |                                                                                     |                                                                     |                                                                                              |                                                                         |                                                    |
|                 |           | Is the HO<br>O Yes<br>O No          | P requesting that this applic                                         | ation be exempt from competit                                               | ive bidding? 🚱                                                                      |                                                                     |                                                                                              |                                                                         | ļ                                                  |
|                 |           | Explan                              | ations                                                                |                                                                             |                                                                                     |                                                                     |                                                                                              |                                                                         | ~                                                  |
|                 |           | If your                             | site meets one of the competit                                        | ive bidding exemptions below, you                                           | are not required to submit the FCC Form                                             | 461 and go through the compe                                        | etitive bidding process. You are exempt fron                                                 | n competitive bidding if any of the f                                   | ollowing apply:                                    |
|                 |           | <ol> <li>Gov<br/>behalf,</li> </ol> | ernment Master Service Agre<br>and awarded pursuant to app            | eement (MSA): You are seeking su<br>licable federal, state, Tribal, or loca | pport for services and equipment purchas<br>I competitive bidding requirements.     | ed from master service agreen                                       | nents (MSAs) negotiated by a federal, state,                                                 | Tribal, or local governmental entity                                    | on the applicant's                                 |
|                 |           | 2. Mas<br>for sen<br>MSA.           | ter Service Agreements (MS/<br>vices and equipment purchase           | A) Approved Under the Rural He<br>d from the MSA, as long as the MS         | alth Care Pilot Program or HCF Program<br>A was developed and negotiated in respon  | : You are opting into an existin<br>se to an RFP or request for ser | g MSA approved under the Rural Health Car<br>vices that specifically solicited proposals the | e Pilot program or the HCF prograr<br>t included a mechanism for adding | n and seeking support<br>; additional sites to the |
|                 |           | 3. Eve                              | rgreen Contract: You have an                                          | existing contract already endorses                                          | i by USAC as evergreen.                                                             |                                                                     |                                                                                              |                                                                         |                                                    |
|                 |           | 4. Sch<br>under                     | ools and Libraries Program N<br>the E-rate program as a master        | laster Contracts: You are an eligi<br>r contract.                           | ble HCP in a consortium with participants                                           | n the Schools and Libraries (E-                                     | rate) program and are purchasing services a                                                  | nd/or network equipment under a                                         | contract approved                                  |
|                 |           | 5. Ann                              | ual Undiscounted Cost of \$1                                          | 0,000 or Less: If you are seeking si                                        | upport for \$10,000 or less of total undiscou                                       | inted eligible expenses for a si                                    | ngle year you may bypass the competitive b                                                   | idding process.                                                         |                                                    |
|                 |           | • Fo<br>• No                        | r consortia applicants, this exe<br>ite: If you select this option on | mption is \$10,000 for all funding n<br>your FCC Form 462, you will not b   | equests submitted for the consortium.<br>a able to request a multi-year funding com | mitment.                                                            |                                                                                              |                                                                         |                                                    |
|                 |           |                                     |                                                                       |                                                                             |                                                                                     |                                                                     |                                                                                              |                                                                         |                                                    |
|                 |           | BACK                                | EXIT                                                                  |                                                                             |                                                                                     |                                                                     |                                                                                              |                                                                         |                                                    |

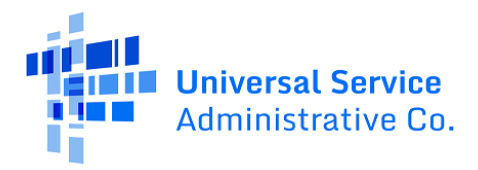

#### Step 6:

If you are exempt from competitive bidding, select the exemption from the list of eligible exemptions. Click **Add Contract** at the bottom right on the screen.

| SAVE DRAFT                                                                                                    |                            |                              |                  |                          |                   |                |                 |
|----------------------------------------------------------------------------------------------------|----------------------------|------------------------------|------------------|--------------------------|-------------------|----------------|-----------------|
| Start Page                                                                                                    | Competitive Bidding        | Service Provider Information | Expense Items    | Additional Documentation | Confidentiality   | Certifications | Signature       |
| <b>Competitive Bidding</b>                                                                                                    |                            |                              |                  |                          |                   |                |                 |
| Is the HCP requesting that this applicati<br>Yes<br>No                                                                                                    | on be exempt from competit | ive bidding?                 |                  |                          |                   |                |                 |
| Explanations                                                                                                    |                            |                              |                  |                          |                   | >              |                 |
| Select the exemption that the HCP is cla<br>Annual Undiscounced Cost of \$10,000 o<br>Government Mater: Services Agreemen<br>Pre-Approved Master Services Agreemen<br>© Evergreen Contract<br>E-rate Approved Contract<br>Contracts | iming<br>r less<br>t       |                              |                  |                          |                   |                |                 |
| Contract Name                                                                                                    | c                          | ontract Document             | Contract Sign Di | ate                      | Contract End Date | Initial        | Contract Term   |
|                                                                                                    |                            |                              | No item          | s available              |                   |                |                 |
|                                                                                                    |                            |                              |                  |                          |                   | E              | ADD CONTRACT    |
| BACK EXIT                                                                                                    |                            |                              |                  |                          |                   |                | SAVE & CONTINUE |

#### Step 7:

If using an evergreen contract, select an existing contract from the drop down menu. For all other exemptions, upload a new contract or choose an existing contract. Enter the relevant information about the contract in the fields. Use the drop-down calendar to enter dates.

| Start Page                                |              | Competitive Bi          | dding         | Service Provider Info |
|-------------------------------------------|--------------|-------------------------|---------------|-----------------------|
| Competitive Bio                           | ding         |                         |               |                       |
| Is the HCP requesting th                  | at this ap   | plication be exempt fro | m competitive | e bidding? 🚷*         |
| O Yes                                     |              |                         |               | -                     |
| ○ No                                      |              |                         |               |                       |
| Select the exemption th                   | at the HC    | o is claiming*          |               |                       |
| <ul> <li>Annual Undiscounted (</li> </ul> | lost of \$10 | ,000 or less            |               |                       |
| Government Master Se                      | rvices Agr   | eement                  |               |                       |
| O Pre-Approved Master S                   | ervices Ag   | reement                 |               |                       |
| Evergreen Contract                        |              |                         |               |                       |
| C E-rate Approved Contra                  | act          |                         |               |                       |
|                                           |              |                         |               |                       |
| New Contract                              |              |                         |               |                       |
| Select an Existing Cont                   | ract*        |                         |               |                       |
|                                           |              |                         |               |                       |
|                                           |              |                         |               |                       |
| Contract Sign Date                        | Contra       | act End Date (Optional) |               |                       |
| 10/01/2021 🗰                              | 09/30        | 0/2024 🗰                |               |                       |
| Length of Initial Contr                   | act Term     |                         |               |                       |
| 36                                        | N            | Nonths 🔻                |               |                       |
| Number of Contract Ex                     | tensions     | (Optional)              |               |                       |
| 5                                         |              |                         |               |                       |
|                                           |              |                         |               |                       |
| Total Combined Lengt                      | h of Optio   | nal Extensions (Option  | al)           |                       |
| 5                                         | N            | Aonths 💌                |               |                       |
|                                           |              |                         |               |                       |
|                                           |              |                         |               |                       |
| CANCEL                                    |              |                         |               |                       |
|                                           |              |                         |               |                       |
|                                           |              |                         |               |                       |
|                                           |              |                         |               |                       |

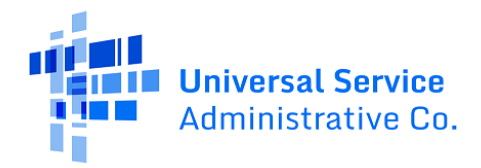

#### Step 8:

Once the contract is selected, click Save and Continue.

| 🔓 🖺 SAVE DRAFT                                                                                                    |                                                                                                    |                                    |                                   |                   |                          |        |
|----------------------------------------------------------------------------------------------------|----------------------------------------------------------------------------------------------------|------------------------------------|-----------------------------------|-------------------|--------------------------|--------|
| Start Pag                                                                                                    | e Competitive Bidding                                                                                                    | Service Provider Information Expen | se Items Additional Documentation | Confidentiality   | Certifications Signature |        |
| Competitive E                                                                                                    | Bidding                                                                                                    |                                    |                                   |                   |                          |        |
| Is the HCP requesting<br>Ves<br>No<br>Select the exemption<br>Annual Undiscounte<br>Government Mastel<br>Pre-Approved Maste<br>Evergreen Contract<br>E-rate Approved Contract<br>Contracts | that this application be exempt from competitive b<br>that the HCP is claiming "<br>ed Cost of \$10,000 or less<br>"Services Agreement<br>er Services Agreement<br>ntract | idding?©¹                          |                                   |                   |                          |        |
|                                                                                                    | Contract Name                                                                                                    | Contract Document                  | Contract Sign Date                | Contract End Date | Initial Contract Term    |        |
|                                                                                                    | The second second second second                                                                                                    |                                    | 10/1/2021                         | 9/30/2024         | 36 Months                |        |
| BACK EXIT                                                                                                    |                                                                                                    |                                    |                                   |                   | ADD CONTRACT EDIT        | DELETE |

#### Step 9:

If an FCC Form 461 was submitted, choose **No** for the question about qualifying for an exemption. Select the related FCC Form 461 from the drop-down menu. All FCC Forms 461 submitted for the HCP will be available. Enter the number of bids received and upload copies of those bids. A red error message will display if you don't upload the documents.

| A Competitive Bidding Is the HCP requesting that this application be exempt from competitive bidding?                                                                                        | Start Page                        | Competitive Bidding               | Service Provider Informatio |
|----------------------------------------------------------------------------------------------------|-----------------------------------|-----------------------------------|-----------------------------|
| Is the HCP requesting that this application be exempt from competitive bidding? • • • • • • • • • • • • • • • • • • •                                                                        | Competitive Biddin                | g                                 |                             |
| Ves Related FCC Form 461 Application *  Is the HCP continuing with the current service provider? * Ves No Number of Service Providers That Bid * 3 Upload Bids  Document Type  Add Documents | Is the HCP requesting that this a | oplication be exempt from competi | tive bidding? 🚱 *           |
| Related FCC Form 461 Application *  Is the HCP continuing with the current service provider? *  Yes No Number of Service Providers That Bid *  3 Upload Bids  Document Type  Add Documents   | O Yes                             |                                   |                             |
| Is the HCP continuing with the current service provider? *  Yes No Number of Service Providers That Bid *  3 Upload Bids Document Type Add Documents                                         | Related FCC Form 461 Application  | •                                 |                             |
| Is the HCP continuing with the current service provider? • Ves No Number of Service Providers That Bid * 3 Upload Bids Document Type Add Documents                                           |                                   |                                   |                             |
| Add Documents     Add Documents                                                                                                    | is the UCD continuing with the su | mant candea needdar2 t            |                             |
| No Number of Service Providers That Bid 3 Upload Bids Document Type Add Documents                                                                                                    | Yes                               | irrent service provider? *        |                             |
| Number of Service Providers That Bid * 3 Upload Bids Document Type Add Documents                                                                                                    | O No                              |                                   |                             |
| 3 Upload Bids Document Type Add Documents                                                                                                    | Number of Service Providers Tha   | t Bid *                           |                             |
| Ocument Type  Add Documents                                                                                                    | 3                                 |                                   |                             |
| Ocument Type                                                                                                    | Upload Bids                       |                                   |                             |
| Ocument Type  Add Documents                                                                                                    |                                   |                                   |                             |
| Add Documents                                                                                                    | Doc                               | ument Type                        |                             |
| Add Documents                                                                                                    |                                   |                                   |                             |
| Add Documents                                                                                                    |                                   |                                   |                             |
| C Add Decaments                                                                                                    | Add Documents                     |                                   |                             |
|                                                                                                    |                                   |                                   |                             |
|                                                                                                    | Must Upload a file.               |                                   |                             |

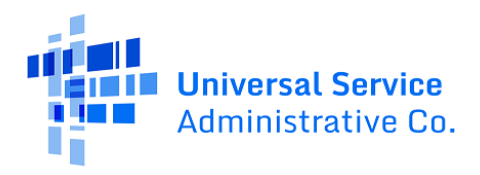

| Upload Bids   |          |                       |   |
|---------------|----------|-----------------------|---|
| Document Type | Document | Uploaded On           |   |
| Bids 👻        | D        | 11/8/2021 9:26 AM EST | × |
| Add Documents |          |                       |   |
| BACK EXIT     | ·        |                       |   |

#### Step 10:

Select your service provider's 498 ID/SPIN. You can search by service provider name or the 489 ID/SPIN.

| 🖺 SA  | VE DRAFT                                                 |                                                                                                    |                      |
|-------|----------------------------------------------------------|----------------------------------------------------------------------------------------------------|----------------------|
|       | Start Page Competitive Bidding                           | Service Provider Information Expense Items Additional Documentation Confidentiality Certifications | Signature            |
| Ser   | vice Provider Information                                |                                                                                                    |                      |
|       | 498 ID/SPIN Service Provide<br>Name                      | centurylink SEARCH CLEAR                                                                           |                      |
|       | 498 ID/SPIN                                              | Service Provider Name                                                                              |                      |
|       | 143022618                                                | CenturyLink CenturyTel Solutions, LLC                                                              |                      |
|       | 143001636                                                | CenturyLink CenturyTel of Ooltewah-Collegdale, Inc.                                                |                      |
|       | 143002667                                                | CenturyLink CenturyTel of the Gem State (Nevada)                                                   |                      |
|       | 143002671                                                | CenturyLink Central Telephone Co. of Nevada (FKA)                                                  |                      |
|       | 143005231                                                | CenturyLink Qwest Corporation                                                                      |                      |
| _     |                                                          |                                                                                                    | ≪ < 6 - 10 of 67 > ≫ |
| You h | ave selected 143005231 - CenturyLink Qwest Corporation 🗲 |                                                                                                    |                      |
| BAC   | K EXIT                                                   |                                                                                                    | SAVE & CONTINUE      |

#### Step 11:

Download the NCW Template to populate and upload or enter a new expense item manually. **Note:** If you enter any information manually and then choose to use the NCW template, the NCW will overwrite that information.

| Start       | Page     | Competitive Bidding | Service Provider Inform | mation Expense  | Items Additional Do                 | cumentation Confi          | dentiality | Certifications | Sigr                                                           |
|-------------|----------|---------------------|-------------------------|-----------------|-------------------------------------|----------------------------|------------|----------------|----------------------------------------------------------------|
|             |          |                     |                         |                 |                                     |                            |            | ſ              | Advanced Features<br>Download NCW Templa<br>Upload NCW Documen |
|             |          |                     |                         |                 |                                     |                            |            |                |                                                                |
| Expe        | ense Ite | em Summary          |                         | Contract Number | Expense Type                        | Eligible Undiscounted Cost | Maxium Sup | port Amount    | ENTER A NEW EXPENSE                                            |
| Expe<br># 1 | ense Ite | Site Name           | ,                       | Contract Number | Expense Type<br>Network Maintenance | Eligible Undiscounted Cost | Maxium Sup | pport Amount   | ENTER A NEW EXPENSE Actions Edit   Delete                      |

#### Step 12:

For consortia applicants, all member sites will appear in the drop-down menu. Select a site from the drop-down menu. Answer the question about whether the HCP is submitting this expense with a contract. If **No** is selected, the application will be processed as month-to- month. Month-to-month funding requests, meaning forms submitted without a contract, are limited to 12 months of funding and competitive bidding is required each year.

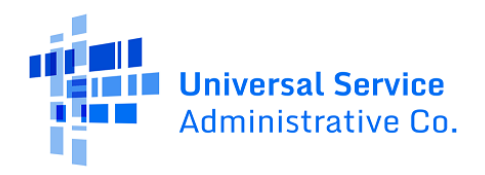

| Start Page                                                                            | Competitive Bidding       | Service Provider Information | Expense Items                         | Additional Documentation     | Confidentiality |  |
|---------------------------------------------------------------------------------------|---------------------------|------------------------------|---------------------------------------|------------------------------|-----------------|--|
| xpense Item                                                                           | 5                         |                              |                                       |                              |                 |  |
| xpense Item 1 of 1<br>al Eligible Undiscounted Cost \$<br>ximum Support Amount \$0.00 | 0.00                      |                              |                                       |                              |                 |  |
|                                                                                       |                           | [                            | Expense Item Site                     |                              |                 |  |
| Contract Status                                                                       |                           |                              | Select                                |                              |                 |  |
| O Expense Information                                                                 |                           |                              | Does the HCP have a Contract<br>O Yes | with the Service Provider? 💡 |                 |  |
| D Expense Type                                                                        | -                         |                              | No (process this item as mon          | th-to-month)                 |                 |  |
| O Bandwidth                                                                           |                           |                              |                                       |                              |                 |  |
| O Service Level Agreem                                                                | ent                       |                              |                                       |                              |                 |  |
| Circuit Information                                                                   |                           |                              |                                       |                              |                 |  |
| > Financial Information                                                               | 1                         |                              |                                       |                              |                 |  |
| O HCP Contribution So                                                                 | urce                      |                              |                                       |                              |                 |  |
| n of All Expense Item Total Eligible U                                                | Indiscounted Cost: \$0.00 |                              |                                       |                              |                 |  |
| For All Expense item Maximum Sup                                                      | port Amount: 30.00        |                              |                                       |                              |                 |  |

### Step 13:

For expenses submitted with a contract, select **Yes** to the question: **Does the HCP have a contract with the service provider**. Enter all information in the required fields. Contract information is entered for each line item.

| Start Page                                                                                           | Competitive Bidding         | Service Provider Information | Expense Items                                                              | Additional Documentation   | Confidentiality         |
|----------------------------------------------------------------------------------------------------|-----------------------------|------------------------------|----------------------------------------------------------------------------|----------------------------|-------------------------|
| Expense Items                                                                                        |                             |                              |                                                                            |                            |                         |
| Expense Item 1 of 1<br>Total Eligible Undiscounted Cost \$0.00<br>Maximum Support Amount \$0.00      |                             |                              |                                                                            |                            |                         |
| > Contract Status                                                                                    |                             |                              | Expense item Site                                                          |                            |                         |
| O Expense Information                                                                                |                             | ;                            | Does the HCP have a Contract with O Yes No (process this item as month-to- | the Service Provider? 😌    |                         |
| O Expense Type                                                                                       |                             | 1                            | Select an Existing Contract                                                | Contract Nickname          | Upload a New Contract   |
| O Bandwidth                                                                                          |                             |                              | Select a contract already associated                                       | ▼ OR                       | UPLOAD C Drop file here |
| O Service Level Agreement                                                                            |                             |                              | Contract Start Date                                                        | Initial Contr<br>mm/dd/yyy | act End Date            |
| O Circuit Information                                                                                |                             |                              | Length of Initial Contract Term                                            |                            |                         |
| O Financial Information                                                                              |                             |                              | Time U                                                                     | init •                     |                         |
| O HCP Contribution Source                                                                            |                             |                              |                                                                            |                            |                         |
| Sum of All Expense Item Total Eligible Undiscounted<br>Sum of All Expense Item Maximum Support Amoun | d Cost: \$0.00<br>t: \$0.00 |                              | Total Combined Length of Optional                                          | Extensions (Optional)      |                         |
|                                                                                                    |                             |                              | Contract Sign Date                                                         | Install Date               | <b>*</b>                |

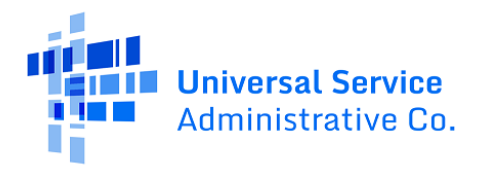

#### Step 14:

Enter the contract start date, initial contract end date, contract sign date, and installation date for the requested expense.

| Does the HCP have a Co                                   | ontract with the  | Service Provi | der? 😮         |                     |          |
|----------------------------------------------------------|-------------------|---------------|----------------|---------------------|----------|
| Yes No (process this item)                               | as month-to-mor   | nth)          |                |                     |          |
| 0                                                        |                   | _             |                |                     |          |
| Select an Existing Cont                                  | ract              | Contrac       | t Nickname     | Upload a New Contra | ict      |
|                                                          | •                 | DR            |                | UPLOAD 🛱 Drop fi    | ile here |
|                                                          | _                 | -             |                |                     |          |
| Contract Start Date                                      |                   |               | Initial Contra | ct End Date         |          |
| 11/01/2021                                               |                   |               | 10/31/2024     |                     |          |
| Length of Initial Contra                                 | act Term          |               | -              |                     |          |
| 3                                                        | Years 🔻           |               |                |                     |          |
|                                                          |                   |               |                |                     |          |
|                                                          | tensions (Option  | nal)          |                |                     |          |
| Number of Contract Ex                                    |                   |               |                |                     |          |
| Number of Contract Ex                                    |                   |               |                |                     |          |
| Number of Contract Ex<br>5<br>Total Combined Length      | of Optional Ext   | ensions (Opti | onal)          |                     |          |
| Number of Contract Ex<br>5<br>Total Combined Length      | of Optional Ext   | ensions (Opti | onal)          |                     |          |
| Number of Contract Ex<br>5<br>Total Combined Length<br>5 | o of Optional Ext | ensions (Opti | onal)          |                     |          |

#### Step 15:

Enter the date that you either actually began receiving the service or the date that you expect to receive the service. If it is actually the first day of the funding year, you may to enter July 1 as the expected service start date.

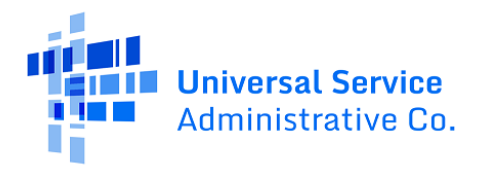

|                              | Start Page                                                                                  | Competitive Bidding      | Service Provider Information | Expense Items                                                      | Additional Documentation                                                 | Confidentiality                        | G |
|------------------------------|---------------------------------------------------------------------------------------------|--------------------------|------------------------------|--------------------------------------------------------------------|--------------------------------------------------------------------------|----------------------------------------|---|
| Expe<br>Total Eli<br>Maximu  | Dense Items<br>ense Item 1 of 1<br>ligible Undiscounted Cost SN/A<br>um Support Amount SN/A |                          |                              |                                                                    |                                                                          |                                        |   |
| •                            | Contract Status                                                                             |                          |                              | Is this a newly installed circuit?<br>Yes<br>No                    |                                                                          |                                        |   |
| >                            | Expense Information                                                                         |                          |                              | Billing Account Number (Optional                                   | )                                                                        |                                        |   |
| 0                            | Expense Type                                                                                |                          |                              | Expected Broadband Service Start<br>07/01/2022                     | Date                                                                     |                                        |   |
| 0                            | Bandwidth                                                                                   |                          |                              | • You have chosen the funding<br>expect to begin this service or h | year start date. Please make sure t<br>ave already started this service. | hat this is the date when you actually | y |
| 0                            | Service Level Agreement                                                                     |                          |                              | Installation Date                                                  |                                                                          |                                        |   |
| 0                            | Circuit Information                                                                         |                          |                              |                                                                    |                                                                          |                                        |   |
| 0                            | Financial Information                                                                       |                          |                              |                                                                    |                                                                          |                                        |   |
| 0                            | HCP Contribution Source                                                                     |                          |                              |                                                                    |                                                                          |                                        |   |
| Sum of A<br>Sum of A<br>BACK | II Expense Item Total Eligible Undiscounte<br>II Expense Item Maximum Support Amour<br>EXIT | d Cost \$N/A<br>ht \$N/A |                              |                                                                    |                                                                          |                                        |   |

### Step 16:

Choose the expense category and the expense type from the drop-down menus. There's an optional field where an explanation of the eligible expense may be added.

| Start Page                                                                                  | Competitive Bidding | Service Provider Information   | Expense Items                 | Additional Documentation | Confidentiality |
|---------------------------------------------------------------------------------------------|---------------------|--------------------------------|-------------------------------|--------------------------|-----------------|
| Expense Items                                                                               |                     |                                |                               |                          |                 |
| Expense Item 1 of 1<br>Total Eligible Undiscounted Cost \$N<br>Maximum Support Amount \$N/A | /A                  |                                |                               |                          |                 |
|                                                                                             |                     | Expense Cate                   | egory                         |                          |                 |
| <ul> <li>Contract Status</li> </ul>                                                         |                     | Data                           |                               |                          | •               |
| Evpense Information                                                                         |                     | Expense Type                   | 2                             |                          |                 |
| <ul> <li>Expense mormation</li> </ul>                                                       |                     | Ethernet                       |                               |                          | •               |
| > Expense Type                                                                              |                     |                                |                               |                          |                 |
| O Bandwidth                                                                                 |                     | Explanation of Ethernet circle | of Eligible Expense (Optional | )<br>and eligible HCP    |                 |
| O Service Level Agreeme                                                                     | nt                  |                                |                               |                          |                 |
| O Circuit Information                                                                       |                     |                                |                               |                          |                 |
| O Financial Information                                                                     |                     |                                |                               |                          |                 |
| O HCP Contribution Sour                                                                     | ce                  |                                |                               |                          |                 |
|                                                                                             |                     |                                |                               |                          |                 |

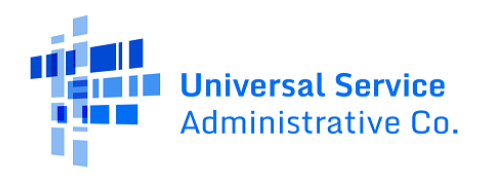

#### Step 17:

Enter the bandwidth for the requested expense. For expenses such as equipment, installation, construction and network management services, bandwidth is not required and fields may be left blank. For all other services, bandwidth is required.

|                         | Start Page                                                                                   | Competitive Bidding | Service Provider Inforr | nation Expens  | e Items Additio | nal Documentation |
|-------------------------|----------------------------------------------------------------------------------------------|---------------------|-------------------------|----------------|-----------------|-------------------|
| Ex                      | pense ltems                                                                                  |                     |                         |                |                 |                   |
| Exp<br>Total I<br>Maxin | ense Item 1 of 1<br>Eligible Undiscounted Cost \$48,480.00<br>num Support Amount \$31,512.00 |                     |                         |                |                 |                   |
|                         |                                                                                              |                     |                         | Download Speed |                 |                   |
| ~                       | Contract Status                                                                              |                     |                         | 10             |                 | Mbps              |
| ~                       | Expense Information                                                                          |                     |                         | Upload Speed   |                 |                   |
| ~                       | Expense Type                                                                                 |                     |                         | 10             |                 | Mbps              |
| >                       | Bandwidth                                                                                    |                     |                         |                |                 |                   |
| 0                       | Service Level Agreement                                                                      |                     |                         |                |                 |                   |
| 0                       | Circuit Information                                                                          |                     |                         |                |                 |                   |
| 0                       | Financial Information                                                                        |                     |                         |                |                 |                   |
| 0                       | HCP Contribution Source                                                                      |                     |                         |                |                 |                   |
|                         |                                                                                              |                     |                         |                |                 |                   |

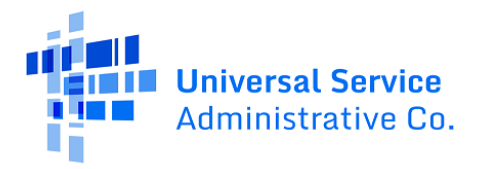

#### Step 18:

Select **Yes** or **No** to answer the question about whether the requested expense includes a service level agreement and, if yes, enter the information shown.

| Expense Items                                                                                             |                                                                                                    |
|----------------------------------------------------------------------------------------------------|----------------------------------------------------------------------------------------------------|
| Expense Item 1 of 1<br>Total Eligible Undiscounted Cost \$48,480.00<br>Meximum Support Amount \$31,512.00 |                                                                                                    |
| ✓ Contract Status                                                                                         | Is there a service level agreement (SLA) with the service provider for this expense item? (Optional) Yes No |
| <ul> <li>Expense Information</li> </ul>                                                                   | What is the SLA for Latency? (Optional)                                                                     |
| ✓ Expense Type                                                                                            | What is the SLA for little? (Otional)                                                                       |
| ✓ Bandwidth                                                                                               |                                                                                                    |
| > Service Level Agreement                                                                                 | What is the SLA for Packet Loss? (Optional)                                                                 |
| O Circuit Information                                                                                     | What is the SLA for Packet Reliability? (Optional)                                                          |

#### Step 19:

Enter a circuit ID (optional) and select where the site is located on the requested circuit. This should align with submitted service provider confirmed documentation. Information will pre-populate based on information in the FCC Form 460.

| Expense Items                                                                                             |                 |
|----------------------------------------------------------------------------------------------------|-----------------|
| Expense Item 1 of 1<br>Total Eligible Undiscounted Cost \$48,480.00<br>Maximum Support Amount \$31,512.00 |                 |
| Circuit ID (Optional) Contract Status Where is the site's location on                                     | the circuit?    |
| Expense Information     The circuit starts at the site loc     The circuit ends at the site loc           | cation<br>ation |
| Expense Type     Circuit Start Location                                                                   |                 |
| Bandwidth     Address Line 1                                                                              |                 |
| Service Level Agreement     Address Line 2                                                                |                 |
| > Circuit Information City                                                                                |                 |
| O Financial Information State                                                                             |                 |
| O HCP Contribution Source ZIP Code                                                                        |                 |

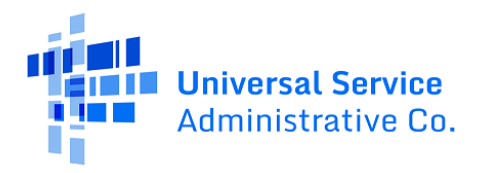

#### Step 20:

**For consortia applicants only:** For expenses associated with off-site administrative offices and off-site data centers, the circuit end location is required. If you select **Location is a Member Site**, a drop-down menu with a list of all HCP sites that appear on the FCC Form 460 for the administrative office or data center will appear. Choose the relevant member site.

| Expense Items                                                                                                    |                                              |                                                   |
|----------------------------------------------------------------------------------------------------|----------------------------------------------|---------------------------------------------------|
| Expense Item 1 of 1<br>Total Eligible Undiscounted Cost SN/A<br>Maximum Support Amount SN/A                                                           |                                              |                                                   |
|                                                                                                    | Circuit ID (Optional)                        |                                                   |
| ✓ Contract Status                                                                                                    |                                              |                                                   |
|                                                                                                    | Where is the site's location on the circuit? |                                                   |
| <ul> <li>Expense Information</li> </ul>                                                                                                    | The circuit statist at the site location     |                                                   |
|                                                                                                    |                                              |                                                   |
| <ul> <li>Expense Type</li> </ul>                                                                                                    | Circuit Start Location                       | Circuit End Location                              |
| ✓ Bandwidth                                                                                                    |                                              |                                                   |
|                                                                                                    |                                              | Location is a Member Site                         |
| ✓ Service Level Agreement                                                                                                    |                                              | Cocation is not a Member Site or Service Provider |
|                                                                                                    |                                              |                                                   |
| > Circuit Information                                                                                                    | Address Line 1                               | Address Line 1                                    |
|                                                                                                    | Address Line 2                               |                                                   |
| O Financial Information                                                                                                    | Address Line 2                               | Address Line 2                                    |
|                                                                                                    | City                                         | City                                              |
| O HCP Contribution Source                                                                                                    |                                              | city                                              |
|                                                                                                    | State                                        | State                                             |
| Sum of All Expense Item Total Eligible Undiscounted Cost: \$N/A                                                                                       | CO<br>710 Code                               | Choose a State                                    |
| Sum of All Expense Item Maximum Support Amount: \$N/A                                                                                                 | Zir Code                                     | ZIP Code                                          |
|                                                                                                    |                                              |                                                   |
| O HCP Contribution Source<br>Sum of All Expense Item Total Eligible Undiscounted Cost: \$N/A<br>Sum of All Expense Item Maximum Support Amount: \$N/A | City<br>State<br>CO<br>ZIP Code              | City<br>State<br>Choose a State<br>ZIP Code       |

#### Step 21:

Indicate whether there are multiple items being requested, whether you're asking for multi-year funding, how often the expense is invoiced, and how many expense periods are being requested. Enter the undiscounted cost per expense period, taxes and fees and indicate whether this expense is to be cost-allocated. If **No** is selected for **Is this entire expense eligible for support**, enter the eligible percentage and an explanation about how the percent eligible for support was calculated. Upload the document with the explanation where indicated.

| Expense Items                                                                                   |                                                                |
|-------------------------------------------------------------------------------------------------|----------------------------------------------------------------|
| Expense Item 2 of 2<br>Total Eligible Undiscounted Cost \$0.00<br>Maximum Support Amount \$0.00 |                                                                |
|                                                                                                 | Does this expense item represent multiple items or circuits? 🥹 |
| Contract Status                                                                                 | O Yes                                                          |
| Contract status                                                                                 | ○ No                                                           |
|                                                                                                 | Quantity of Items                                              |
| <ul> <li>Expense Information</li> </ul>                                                         | Enter a value.                                                 |
|                                                                                                 |                                                                |

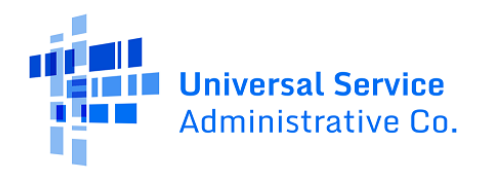

| Expense Item 1 of 1<br>Total Eligible Undiscounted Cost \$0.00<br>Meximum Support Amount \$0.00                          |                                                                              |                                    |
|----------------------------------------------------------------------------------------------------|------------------------------------------------------------------------------|------------------------------------|
| ✓ Contract Status                                                                                                    | Does this expense item represent multiple items or<br>Yes<br>No              | circuits? 9                        |
| Expense Information                                                                                                    | Multi-year Funding Request<br>O Yes                                          |                                    |
| ✓ Expense Type                                                                                                    | No How often is this item expensed?                                          |                                    |
| ✓ Bandwidth                                                                                                    | Monthly                                                                      | •                                  |
| ✓ Service Level Agreement                                                                                                | How many expense periods will there be total?                                |                                    |
| Circuit Information                                                                                                    | 12<br>Undiscounted Cost Per Expense Period (Excluding T                      | axes and Fees)                     |
| > Financial Information                                                                                                  | \$1,000.00<br>Taxes and Fees per Expense Period                              |                                    |
| O HCP Contribution Source                                                                                                | \$50.00                                                                      |                                    |
| Sum of All Expense Item Total Eligible Undiscounted Cost: \$N/A<br>Sum of All Expense Item Maximum Support Amount: \$N/A | Is this entire expense eligible for support?<br>○ Yes<br>● No<br>Explanation | Percent Eligible for Support<br>90 |
|                                                                                                    | Ten locations use this service but one site is ineligible                    | for funding.                       |
|                                                                                                    |                                                                              | 70/1000                            |
|                                                                                                    | Upload Documentation to Support Your Explanation                             | n @                                |
|                                                                                                    | UPLOAD 🖳 Drop file here                                                      |                                    |
|                                                                                                    |                                                                              |                                    |

### Step 22:

Answer the question about now the HCP will cover their costs not covered by Healthcare Connect Fund (HCF) support. Click all that apply.

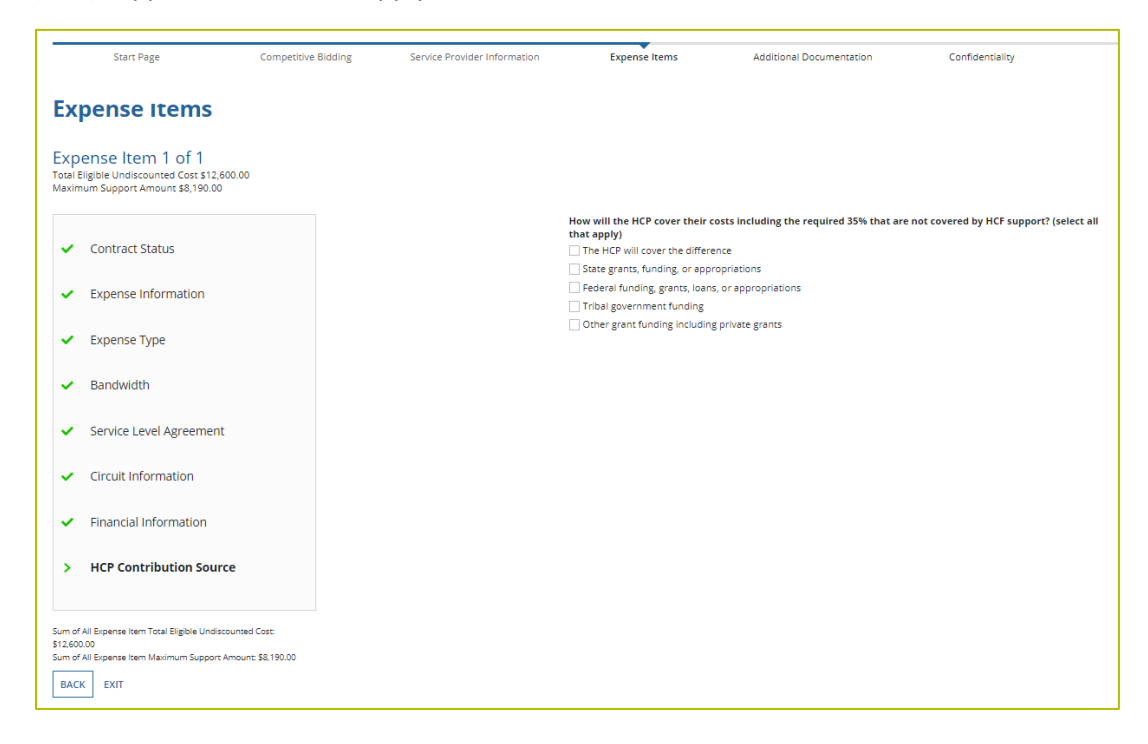

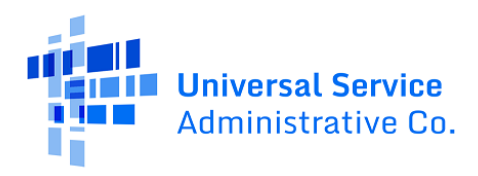

#### Step 23:

Continue to add new expenses or move to next steps to complete your form. The total eligible undiscounted cost and total maximum support based on 65 percent of the total undiscounted cost for eligible expenses will be clearly displayed.

| # 1                                   | Site # | Site Name | Contract Number | Expense Type | Eligible Undiscounted Cost | Maxium Supp | ort Amount | Actions       |
|---------------------------------------|--------|-----------|-----------------|--------------|----------------------------|-------------|------------|---------------|
| 1                                     |        |           |                 | Ethernet     | \$24,240.00                | \$15,756.00 |            | Edit   Delete |
| 3 • Total Maximum Support \$15,756.00 |        |           |                 |              |                            |             |            |               |
|                                       |        |           |                 |              |                            |             |            |               |

## Step 24:

Upload all supporting documentation. For consortia applicants, a copy of the viable source letter is required.

| SAVE DRAFT   |                                                     |                                                       |                                 |                                          |                                     |                |                          |
|--------------|-----------------------------------------------------|-------------------------------------------------------|---------------------------------|------------------------------------------|-------------------------------------|----------------|--------------------------|
| Start Pag    | ge Competitive Bidding                              | Service Provider Information                          | Expense Items                   | Additional Documentation                 | Confidentiality                     | Certifications | Signature                |
| Additional D | Documentation                                       |                                                       |                                 |                                          |                                     |                |                          |
| Use this ta  | ab to upload additional documentation that is rele  | evant to the application. Ensure that all bandwidths, | costs, service locations, and e | xpense types are supported with documen  | tation.                             |                |                          |
| Servi        | ice provider documentation required to confirm e    | xpenses                                               |                                 |                                          |                                     |                |                          |
|              | Document Type                                       |                                                       |                                 | Document                                 |                                     | Uploaded On    |                          |
|              |                                                     |                                                       | No items av                     | ailable                                  |                                     |                |                          |
| O Add E      | Documents                                           |                                                       |                                 |                                          |                                     |                |                          |
| Must uplo    | oad a file of document type Viable Source Letter    |                                                       |                                 |                                          |                                     |                |                          |
| O Note:      | e: If a document is uploaded that gives an error me | essage for an empty document, the error message n     | nay persist even after replacin | g the empty document with a valid docume | ent. Please select save and continu | e.             |                          |
| BACK EXIT    |                                                     |                                                       |                                 |                                          |                                     |                | SAVE & CONTINUE          |
|              |                                                     |                                                       |                                 |                                          |                                     |                | Approved by OMB 3060-080 |
|              | 1                                                   | f you have questions please contact our Help Desk a   | at (800) 453-1546 or RHC-Assis  | t@usac.org 8:00 a.m. — 8:00 p.m. ET Mond | lay through Friday for assistance.  |                |                          |

### Step 25:

Select **Yes** or **No** to answer the question about confidentiality. An explanation of why we ask the question can be viewed in the **Explanation** section.

| Start Page      | Competitive Bidding                                                                                       | Service Provider Information | Expense Items |  |  |  |  |
|-----------------|----------------------------------------------------------------------------------------------------|------------------------------|---------------|--|--|--|--|
| Confidentiality |                                                                                                    |                              |               |  |  |  |  |
|                 | Is the HCP requesting confidential treatment and non-disclosure of commercial and financial information?* |                              |               |  |  |  |  |
|                 | ) Yes                                                                                                    |                              |               |  |  |  |  |
|                 | () NO                                                                                                    |                              |               |  |  |  |  |
|                 | Explanation                                                                                               |                              |               |  |  |  |  |
|                 |                                                                                                    |                              |               |  |  |  |  |
|                 |                                                                                                    |                              |               |  |  |  |  |
| BACK EXIT       |                                                                                                    |                              |               |  |  |  |  |

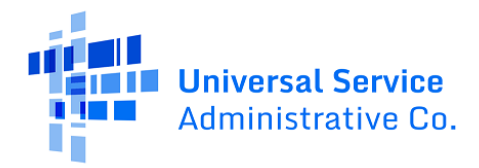

### Step 26:

Each certification must be checked to continue.

| Start Page                                                          | Competitive<br>Bidding                                                        | Service Provider<br>Information                                                    | Expense Items                                                             | Additional<br>Documentation                                                     | Confidentiality                                                            | Certifications                                                                | Signature                                              |
|---------------------------------------------------------------------|-------------------------------------------------------------------------------|------------------------------------------------------------------------------------|---------------------------------------------------------------------------|---------------------------------------------------------------------------------|----------------------------------------------------------------------------|-------------------------------------------------------------------------------|--------------------------------------------------------|
| Certification                                                       | s                                                                             |                                                                                    |                                                                           |                                                                                 |                                                                            |                                                                               |                                                        |
| I certify under per                                                 | alty of perjury that I a                                                      | im authorized to submi                                                             | t this request on beha                                                    | alf of the applicant or co                                                      | onsortium.                                                                 |                                                                               |                                                        |
| I certify under pen<br>contained therein                            | alty of perjury that l h<br>are true.                                         | ave examined this requ                                                             | iest and all attachme                                                     | nts and to the best of n                                                        | ny knowledge, inform                                                       | ation, and belief, all sta                                                    | tements of fact                                        |
| I certify under pen<br>services. "Cost-effi<br>applicant deems r    | alty of perjury that th<br>ective" is defined as th<br>elevant to choosing a  | e applicant or consortiu<br>ne "method that costs ti<br>method of providing th     | im has considered all<br>ne least after conside<br>e required health car  | bids received and sele<br>ration of the features, o<br>e services." 47 CFR § 54 | cted the most cost-eff<br>quality of transmission<br>l.622(c).             | fective method of provi<br>n, reliability, and other f                        | ding the requested<br>factors that the                 |
| I certify under per                                                 | alty of perjury that al                                                       | RHC Program support                                                                | will be used only for e                                                   | eligible health care pur                                                        | poses.                                                                     |                                                                               |                                                        |
| I certify under pen<br>Healthcare Conne                             | alty of perjury that th<br>ct Fund Program.                                   | e applicant or consortiu                                                           | im is not requesting s                                                    | upport for the same se                                                          | ervice from both the T                                                     | elecommunications Pro                                                         | ogram and the                                          |
| I certify under pen<br>understand that a                            | alty of perjury that th<br>ny letter from the Adr                             | e applicant or consortiu<br>ministrator that erroned                               | im satisfies all of the<br>ously commits funds f                          | requirements under Se<br>for the benefit of the ap                              | ction 254 of the Act a<br>oplicant may be subjec                           | nd applicable Commiss<br>ct to rescission.                                    | ion rules, and                                         |
| I certify under per                                                 | alty of perjury that I h                                                      | nave reviewed all applic                                                           | able rules and require                                                    | ements for the RHC Pro                                                          | gram and complied w                                                        | vith those rules and req                                                      | uirements.                                             |
| l understand that<br>bidding process, a<br>years after the las      | all documentation as<br>Il billing records for se<br>t date of service delive | sociated with this applic<br>ervices received and any<br>ered in a particular func | ation, including all bio<br>/ other documentatio<br>ling year pursuant to | ds, contracts, scoring m<br>n demonstrating comp<br>47 CFR §§ 54.631 or as      | atrices, and other info<br>liance with the rules r<br>otherwise prescribed | ormation associated wi<br>must be retained for a p<br>l by the Commission's r | th the competitive<br>period of at least five<br>ules. |
| I certify under pen<br>service provider p                           | alty of perjury that th<br>articipating in or seek                            | e applicant or consortion ing to participate in the                                | im and/or its consulta<br>RHC Program.                                    | ant, <mark>if</mark> applicable, has no                                         | ot solicited or accepte                                                    | d a gift or any other thi                                                     | ng of value from a                                     |
| I certify under pen<br>or other financial s<br>rules requiring fair | alty of perjury that ar<br>stake in the vendor ch<br>r and open competitiv    | iy consultants or third p<br>losen to provide the rec<br>re bidding.               | arties associated with<br>uested services, and                            | n this request or RFP do<br>that they have otherwi                              | o not have an owners<br>se complied with RHC                               | hip interest, sales comn<br>Program rules, includi                            | nission arrangement<br>ng the Commission's             |
| BACK EXIT                                                           |                                                                               |                                                                                    |                                                                           |                                                                                 |                                                                            | I                                                                             | SAVE & CONTINUE                                        |

## Step 27:

Sign the form using your first and last name as it appears in RHC Connect.

| Start Page          | Competitive<br>Bidding | Service Provider<br>Information | Expense Items | Additional<br>Documentation | Confidentiality | Certifications | Signature     |
|---------------------|------------------------|---------------------------------|---------------|-----------------------------|-----------------|----------------|---------------|
| ignatur             | e                      |                                 |               |                             |                 |                |               |
| Current User Inform | mation                 |                                 |               |                             |                 |                |               |
|                     |                        | Name                            |               |                             |                 |                |               |
|                     |                        | Email                           |               |                             |                 |                |               |
|                     |                        | Phone                           |               |                             |                 |                |               |
|                     |                        | Employer                        |               |                             |                 |                |               |
|                     |                        | Title<br>Employer's FCC RN      |               |                             |                 |                |               |
|                     |                        |                                 |               |                             |                 |                |               |
| Signature           |                        |                                 |               |                             |                 |                |               |
|                     | Ce                     | rtifier's Full Name             |               |                             |                 |                |               |
|                     |                        | * Digital Signature             |               |                             |                 |                |               |
|                     |                        | Date 1                          | 0/21/2021     |                             |                 |                |               |
|                     |                        |                                 |               |                             |                 |                |               |
|                     |                        |                                 |               |                             |                 | _              |               |
|                     |                        |                                 |               |                             |                 | ſ              |               |
| ACK EXII            |                        |                                 |               |                             |                 |                | CERTIFY & SUB |

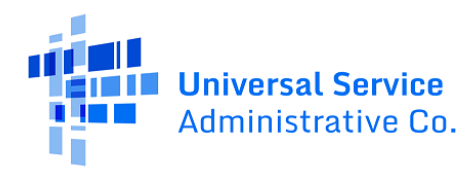

## **Frequently Asked Questions**

#### What changes were made to the RHC Connect?

RHC Connect has a new look and feel that is more intuitive and user-friendly. It is easier to navigate the form for submission, and it is easier for RHC program reviewers to approve funding requests.

#### Did the FCC Form 462 change?

No, the FCC Form 462 itself did not change – only the platform changed. The questions on the form and the information required of applicants remain the same.

#### Who is impacted by this change?

RHC Connect is used for FY2022 and future funding years. Applicants who participate in the Telecommunications (Telecom) Program will begin submitting the FCC Form 466 in RHC Connect in FY2024. Connected Care Pilot Project (CCPP) projects are not impacted unless they also participate in the HCF Program.

#### Can I still make updates or changes to my FCC Forms 460 in My Portal?

Yes, please verify in My Portal that all account holder information is accurate and up to date. USAC will import this data to pre-populate the FCC Forms 462.

#### How do I access RHC Connect to file my FCC Form 462?

To access RHC Connect, simply use the same log-in credentials you use for My Portal. You can log in and create a draft FCC Form 462 shortly before the beginning of a filing window however you will be unable to submit it until the filing window opens.

## Resources

For more information, visit the Welcome to <u>Welcome to RHC Connect - FCC Form 462</u> webpage.

For questions about the Rural Health Care program, contact <u>RHC-Assist@usac.org</u> or the RHC Help Desk at (800) 453-1546 from 8 a.m. - 8 p.m. ET Monday through Friday for assistance. Use the <u>RHC Customer</u> <u>Service Tip Sheet</u> to learn about what the RHC Help Desk can and cannot help you with.